#### 情報基礎A 第11週 VBA基礎文法5 VBAプログラミング 成績データ処理

### 全眞嬉 東北大学情報科学研究科 システム情報科学専攻 情報システム評価学分野

http://www.dais.is.tohoku.ac.jp/~jinhee/jyoho-15.html

### セルB1からB10までの平均

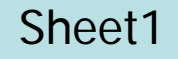

- Example\_Cells5()のプログラムに平均を追加して下さい
  - B1からB10までの平均をB12に出力

```
Sub Example_Cells5()
'カウンター : cnt
Dim i As Integer
Dim goukei1 As Integer
Dim cnt As Integer
cnt = 0
goukei1 = 0
For \mathbf{i} = 1 to 10
       goukei1 = goukei1 + Cells(i, 2)
       cnt =
Next i
Cells(i, 2) = goukei1
Cells(
End Sub
```

#### For ~ Next 文

Sheet2

行番号を書くプログラム(A1~A10 に行番号)

列番号を書くプログラム (A1~J1に列番号)

Sub gyou() Dim i As Integer Worksheets("Sheet2").Activate

For i = 1 to 10 step 1 cells(i, 1) = i Next i

End sub

Sub retsu() Dim j As Integer Worksheets("Sheet2").Activate

For j = 1 to 10 step 1 cells(1, j) = j Next j

End sub

# 2重ループ:For文を入れ子構造で使用

1行~10行, A~J列までセルに「行番号 \* 列番号」の計算結果を を"Sheet2"に出力するプログラム

Sub dual() Dim i As Integer 行:i 列 : j Dim j As integer Worksheets("Sheet2").Activate For i = 1 to 10 step 1 For j = 1 to 10 step 1 cells(i, j) = i \* jNext j Next i

End sub

Sheet2

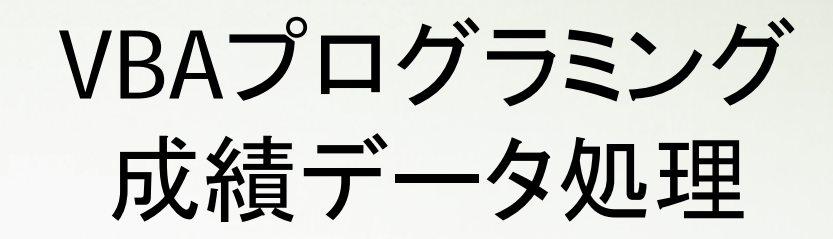

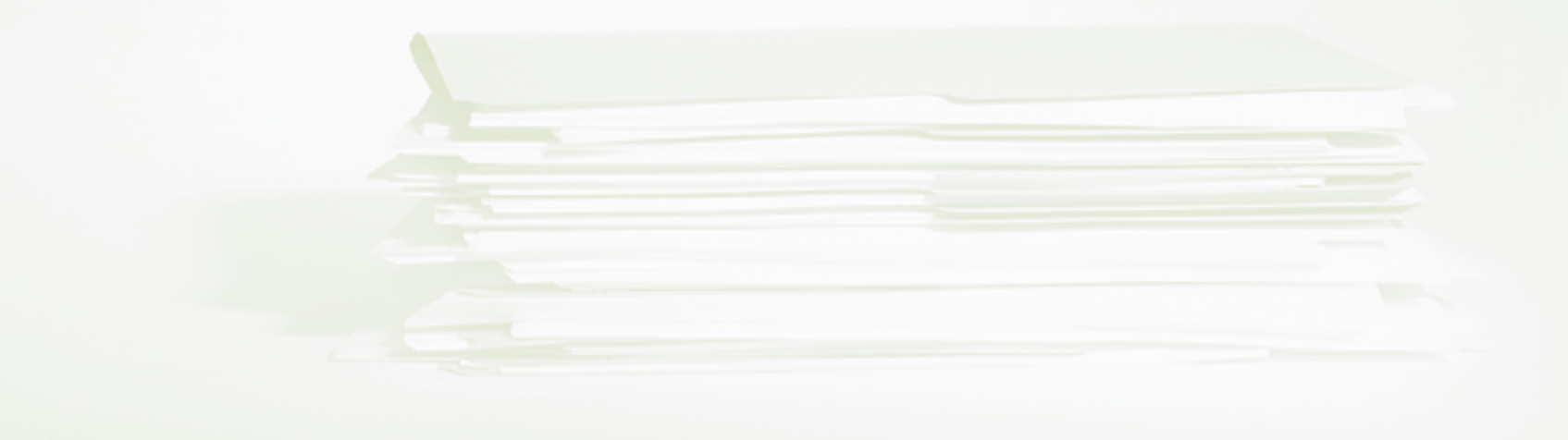

## 6科目100人分のデータ処理

- ・「成績データ2」をダウンロードして下さい
  - ファイル名:data2.xlsm
  - http://www.dais.is.tohoku.ac.jp/~jinhee/jyoho-15.html
  - データの項目
    - 学籍番号、国語、英語、数学、歴史,公民,理科
  - 100人の成績

(番号は1001~1100)

• 準備

ダウロードしたdata2.xlsmファイルのVisual Basic Editorを開き
 標準モジュールを挿入して下さい
 作業は標準モジュールのModule1

## 科目別成績の合計と平均

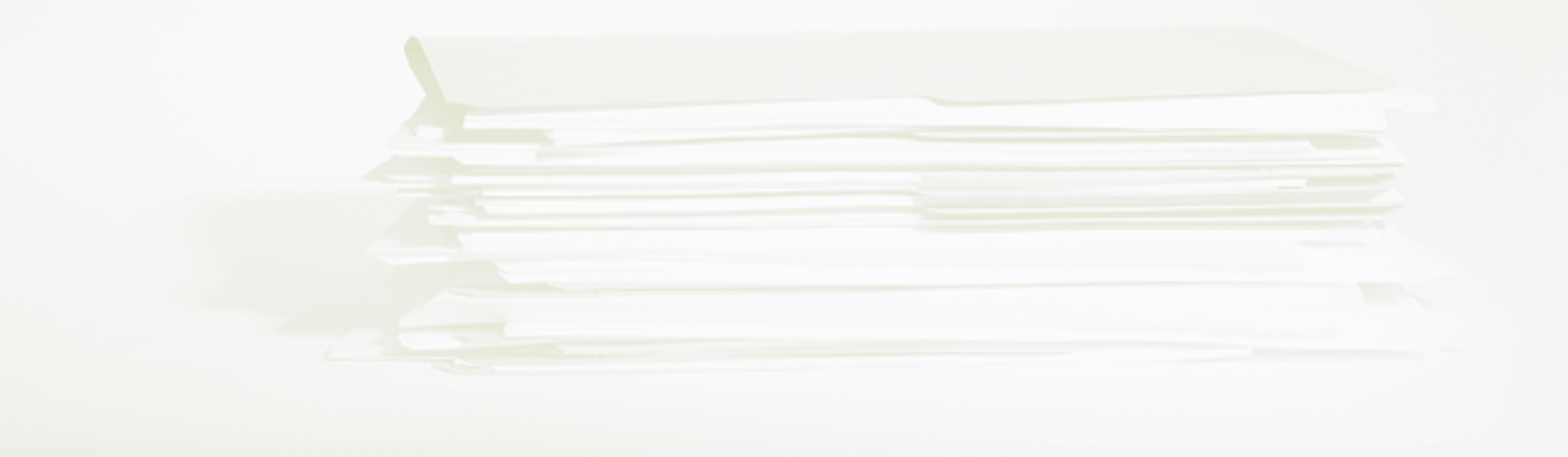

#### For ~ Next 文

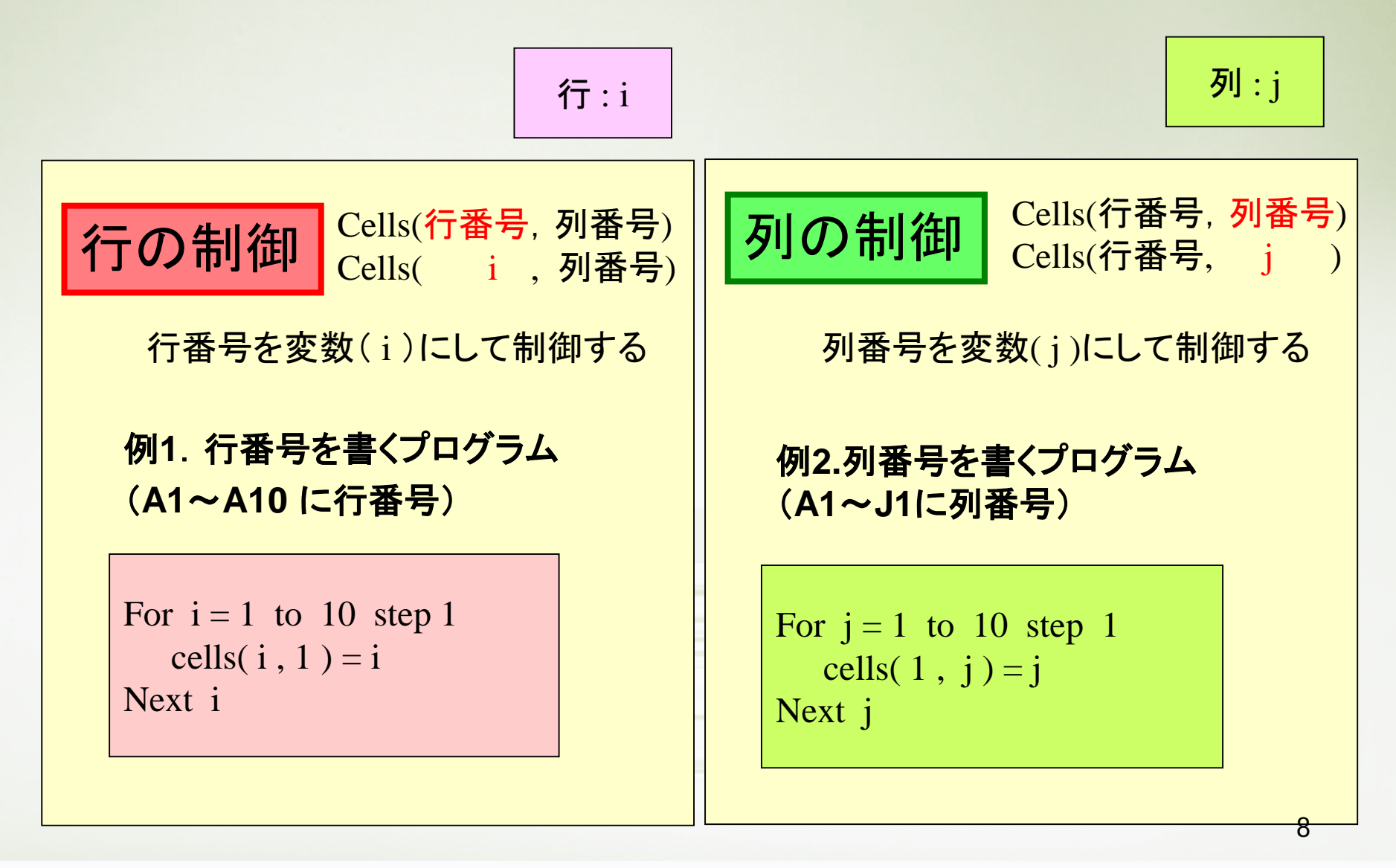

国語の合計と平均

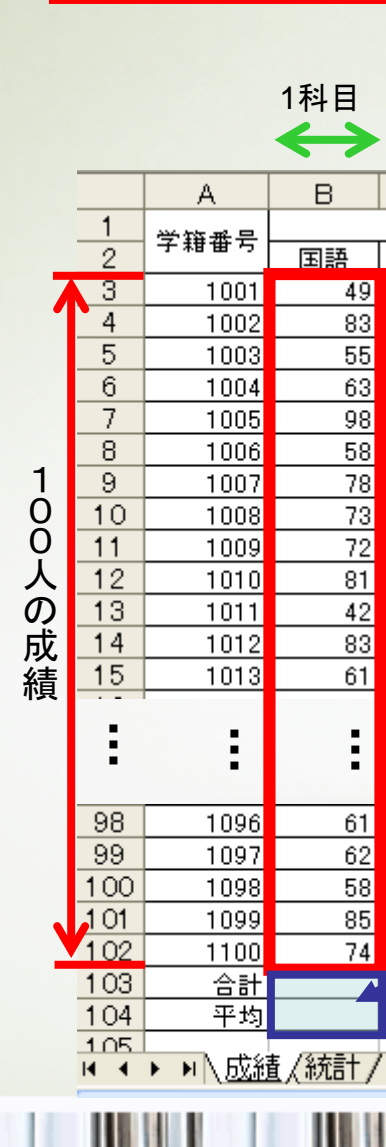

行の制御

100名の国語の成績合計

繰り返し制御するデータの 範囲 セルB3~セルB102 B列の3行から102行まで の100個のセル

セルB103に合計

セルB104に平均を表示

セル番号は変数iを利用

Sub goukei\_kokugo() Dim i As Integer Dim sum1 As Integer

Worksheets("成績").Activate sum1 = 0

For i = To step 1  $sum1 = \Box + Cells(\Box, 2)$ Next i

'合計 セルB103
'Cells(], 2) = \_\_\_\_\_
'平均 セルB104
Cells(\_\_\_, 2) = \_\_\_\_/100

End Sub

9

data2.xlsm

シート:成績

#### 各科目別合計と平均

#### 科目ことに6つのプログラムを書けば6科目の 合計と平均を求められますが, 一つのプログラムに2重ループを使って6各科目の 合計と平均を求めるプログラムを作って下さい.

| 国語 | Sub goukei_kokugo()<br>Dim i As Integer<br>Dim sum As Integer<br>Worksheets("成績").Activate<br>sum = 0<br>For i = 3 To 102 step 1<br>sum = sum + Cells(i, 2)<br>Next i<br>Cells(i, 2) = sum<br>Cells(i + 1, 2) = sum / 100<br>End Sub | 英語 | Sub goukei_eigo()<br>Dim i As Integer<br>Dim sum As Integer<br>Worksheets("成績").Activate<br>sum = 0<br>For i = 3 To 102 step 1<br>sum = sum + Cells(i, 3)<br>Next i<br>Cells(i, 3) = sum<br>Cells(i + 1, 3) = sum / 100<br>End Sub   | 数学 | Sub goukei_suugaku()<br>Dim i As Integer<br>Dim sum As Integer<br>Worksheets("成績").Activate<br>sum = 0<br>For i = 3 To 102 step 1<br>sum = sum + Cells(i, 4)<br>Next i<br>Cells(i, 4) = sum<br>Cells(i + 1, 4) = sum / 100<br>End Sub |
|----|----------------------------------------------------------------------------------------------------|----|----------------------------------------------------------------------------------------------------|----|----------------------------------------------------------------------------------------------------|
| 歴史 | Sub goukei_rekisi()<br>Dim i As Integer<br>Dim sum As Integer<br>Worksheets("成績").Activate<br>sum = 0<br>For i = 3 To 102 step 1<br>sum = sum + Cells(i,5)<br>Next i<br>Cells(i,5) = sum<br>Cells(i+1,5) = sum / 100<br>End Sub      | 公民 | Sub goukei_koumin()<br>Dim i As Integer<br>Dim sum As Integer<br>Worksheets("成績").Activate<br>sum = 0<br>For i = 3 To 102 step 1<br>sum = sum + Cells(i, 6)<br>Next i<br>Cells(i, 6) = sum<br>Cells(i + 1, 6) = sum / 100<br>End Sub | 理科 | Sub goukei_rika()<br>Dim i As Integer<br>Dim sum As Integer<br>Worksheets("成績").Activate<br>sum = 0<br>For i = 3 To 102 step 1<br>sum = sum + Cells(i, 7)<br>Next i<br>Cells(i, 7) = sum<br>Cells(i + 1, 7) = sum / 100<br>End Sub    |

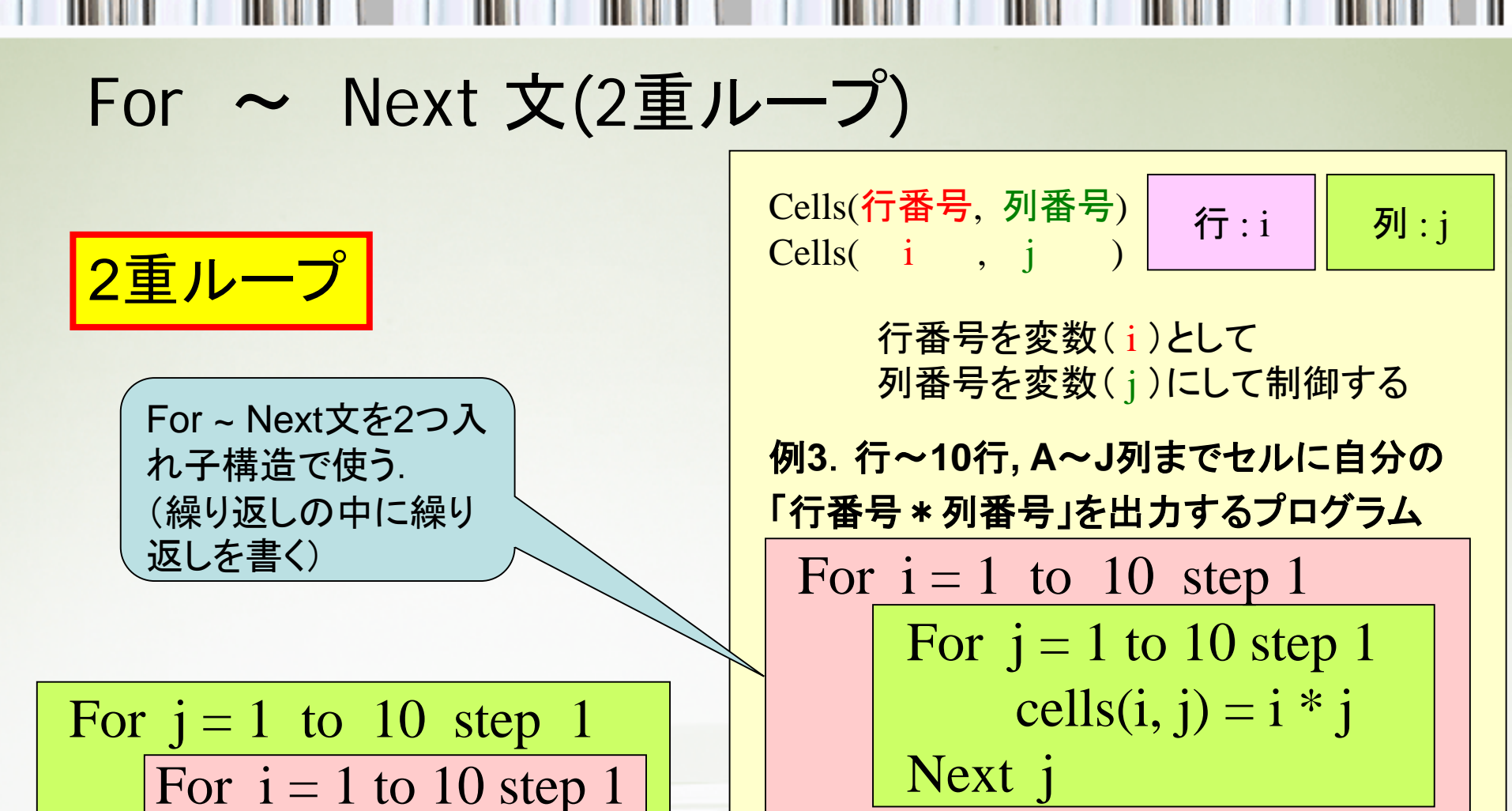

Next i

cells(i, j) = i \* j

Next i

Next j

処理結果は同じだが, 処理される順序が異なる

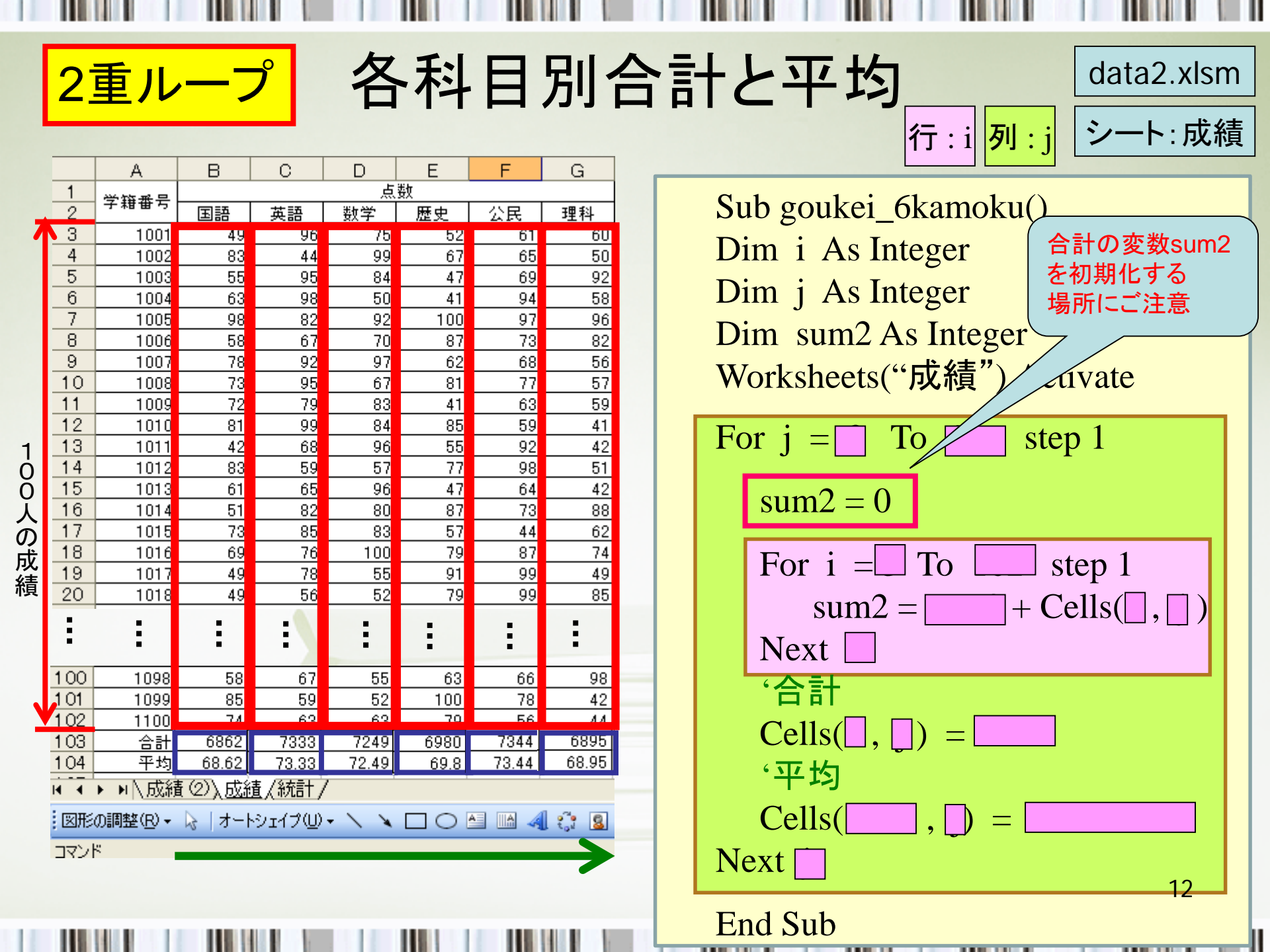

## 科目別成績の評価値

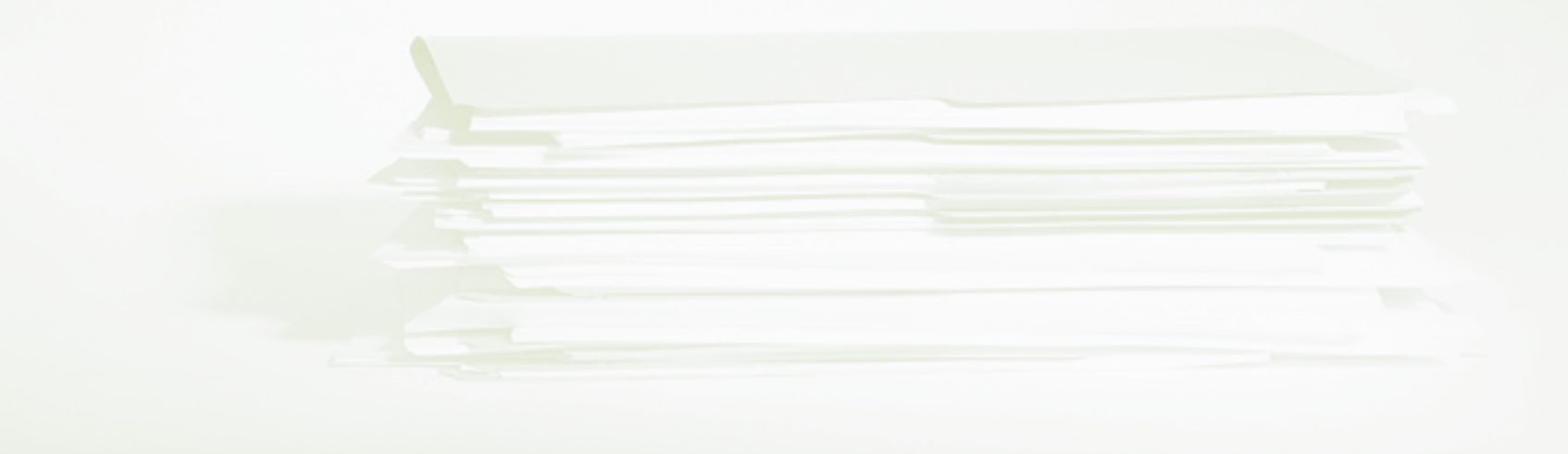

## 国語の成績評価

....

|     | A     |   | В        | С        | D         | Е        | F        | G  | Н                 |           | I J K L M N O                                                                                                    |
|-----|-------|---|----------|----------|-----------|----------|----------|----|-------------------|-----------|----------------------------------------------------------------------------------------------------|
| 1   | 学链番号  |   |          |          | 点         | 点数       |          |    |                   |           |                                                                                                    |
| _ 2 | 74887 | [ | 国語       | 英語       | 数学        | 歴史       | 公民       | 理科 | 国語                | Ā _       |                                                                                                    |
| 3   | 1001  |   | 49       | 96       | 75        | 52       | 61       | 60 | 不可                |           | / 字籍番号1001の国語の成績(セルB3)の \                                                                                                    |
| 4   | 1002  |   | 83       | 44       | 99        | 67       | 65       | 50 | 優                 | $\neg$    | └── 評価をセルH3に出力する                                                                                                    |
|     | 1003  |   | 55       | 95       | 84        | 47       | 69       | 92 | 不可                | $\square$ |                                                                                                    |
|     | 1004  |   | 63       | 98       | 50        | 41       | 94       | 58 | 可                 |           | ☆ はまが00よい トナンC "禾" 00よい ト00よキ法                                                                                                    |
| _7  | 1005  |   | 98       | 82       | 92        | 100      | 97       | 96 | 秀                 | -+        |                                                                                                    |
| 8   | 1006  |   | 58       | 67       | 70        | 87       | 73       | 82 | <u> </u>          | -++       | 」 は"優"、10点以上80点未満は"艮"、60点以上                                                                                                    |
| 9   | 1007  |   | 78       | 92       | 97        | 62       | 68       | 56 | 良                 | $\vdash$  | 🛁 70点未満は"可",60点未満は"不可"                                                                                                    |
| 10  | 1008  |   | 73       | 95       | 67        | 81       | 77       | 57 | 良                 | $\vdash$  |                                                                                                    |
| 11  | 1009  |   | 72       | 79       | 83        | 41       | 63       | 59 | 艮                 | $\vdash$  | If $Collo(2, 2) > -00$ Then                                                                                                    |
| 12  | 1010  |   | 81       | 99       | 84        | 85       | 59       | 41 | 慢                 | $\vdash$  | $   Cells(3, 2) \ge 90$ Then                                                                                                    |
| 13  | 1011  |   | 42       | 68       | 96        | 55       | 92       | 42 | 가미                | $\vdash$  | — Cells(3, 8) = "秀"                                                                                                    |
| 14  | 1012  |   | 83       | 59       | 57        | 11       | 98       | 51 | 優                 | $\vdash$  | Elself Cells $(3, 2) >= 80$ Then                                                                                                    |
| 10  | 1013  |   | DI<br>51 | 00       | 90        | 47       | D4<br>70 | 42 | <u>ण</u><br>रूच   | $\vdash$  |                                                                                                    |
| 10  | 1014  |   | 20       | 82       | 80        | 57       | 13       | 88 | 비가미               | $\vdash$  | $\Box \qquad \text{Cells}(3, 8) = \ \textcircled{m}$                                                                                                    |
| 10  | 1010  |   | 13       | 00<br>76 | 00<br>100 | 07<br>70 | 44       | 02 |                   |           | Elself Cells $(3, 2) >= 70$ Then                                                                                                    |
| 10  | 1010  |   | 40       | 70       | 55        | 79       | 07       | /4 | <u>ण</u><br>रूच   | $\vdash$  | <br>Cells(3_8) - "良"                                                                                                    |
| 20  | 1017  |   | 49       | 56       | 52        |          |          | 45 | <u>जन्म</u><br>जन |           | $\sum_{i=1}^{n} C_{i} C_{i$ |
| 20  | 1010  |   | 93       | 75       | 52        | 97       | 66       | 98 | <br>Æ             |           | = EISEIT Cells(3, 2) >= 60  Then                                                                                                    |
| 22  | 1010  |   | 41       | 83       | 100       | 57       | 94       | 48 |                   |           | Cells(3, 8) = "可"                                                                                                    |
| 23  | 1020  |   | 41       | 63       | 96        | 51       | 93       | 64 | र्कत              |           | Flse                                                                                                    |
| 24  | 1022  |   | 40       | 92       | 40        | 90       | 63       | 97 | र्कत              |           |                                                                                                    |
| 25  | 1023  |   | 74       | 79       | 97        | 90       | 66       | 46 | 良                 |           | $\Box \subset \operatorname{Cells}(3, 8) = " \land \square "$                                                                                                    |
| 26  | 1024  |   | 47       | 93       | 94        | 50       | 58       | 93 | 不可                |           | End If                                                                                                    |
| 27  | 1025  |   | 66       | 76       | 87        | 85       | 77       | 50 | 可                 |           |                                                                                                    |
| 28  | 1026  |   | 41       | 52       | 52        | 54       | 94       | 81 | 不可                |           |                                                                                                    |
| 29  | 1027  |   | 100      | 89       | 61        | 93       | 88       | 94 | 秀                 |           |                                                                                                    |
| 30  | 1028  |   | 86       | 81       | 95        | 70       | 90       | 63 | 優                 |           | 国語の式建設価を112~11102に                                                                                                    |
| 31  | 1029  |   | 50       | 55       | 80        | 71       | 62       | 50 | 不可                |           | 国前の成項計画を113~1102に                                                                                                    |
| 32  | 1030  |   | 64       | 85       | 88        | 83       | 55       | 64 | 可                 |           | 出力するプログラム                                                                                                    |
| 33  | 1031  |   | 48       | 47       | 58        | 61       | 59       | 45 | 不可                |           |                                                                                                    |
| 34  | 1032  |   | 84       | 52       | 58        | 83       | 73       | 87 | 優                 |           | ○ 行番号を変数(i)にして制御する <sup>14</sup>                                                                                                    |
| 35  | 1033  |   | 77       | 62       | 99        | 68       | 75       | 43 | 良                 |           |                                                                                                    |
| 36  | 1034  |   | 67       | 93       | 56        | 48       | 83       | 51 | 可                 |           |                                                                                                    |

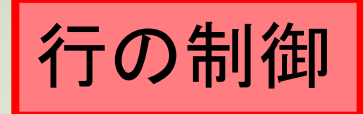

## 国語の成績評価

・学籍番号1001から1100までの 国語成績の評価値をセルH3~ H102に出力するプログラム

・評価値の基準
成績が90点以上なら"秀"、
80点以上90点未満は"優"、
70点以上80点未満は"良"、
60点以上70点未満は"可"、
60点未満は"不可"

Sub hyouka\_kokugo() Dim i As Integer Worksheets("成績").Activate

For i =To step 1 >= 90 Then If Cells = "秀" Cells ElseIf Cells ( ) >= 80 Then Cells( )="優" ElseIf Cells ) >= 70 Then Cells (, , )= "良" ElseIf  $C\overline{ells}$  ( ) >= 60 Then Cells  $(i, b) = "\overline{\mathbf{n}}"$ Else Cells( , ) = "不可" End If Next i End Sub

data2.xlsm シート:成績 行:i

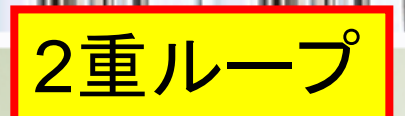

### 6科目の成績評価

処理順序:国語1001→1100番,英語1001→1100, •••,理科1001→1100番 順

|                                                                                                    |       | <u>-</u> |      |
|----------------------------------------------------------------------------------------------------|-------|----------|------|
|                                                                                                    | T - L | 1 12+45  | 「本木」 |
|                                                                                                    | 里科    |          |      |
| 3 1001 49 96 75 52 61 60 不可 秀 良 不可 可 可                                                                                                    |       |          |      |
| 4         1002         83         44         99         67         65         50 優         不可         秀         可         可         不可                                                                                                    | ग     |          |      |
| 5 1003 55 95 84 47 69 92 不可 秀 優 不可 可 秀                                                                                                    |       |          |      |
| 6         1004         63         98         50         41         94         58         可         秀         不可         丙         秀         不可         秀         不可         今         不可         今         不可         今         不可         今         不可         今         不可         今         不可         今         不可         今         不可         今         不可         今         不可         今         1         1         1         1         1         1         1         1         1         1         1         1         1         1         1         1         1         1         1         1         1         1         1         1         1         1         1         1         1         1         1         1         1         1         1         1         1         1         1         1         1         1         1         1         1         1         1         1         1         1         1         1         1         1         1         1         1         1         1         1         1         1         1         1         1 <th1< th=""> <th1< th="">         1         <th1< th=""></th1<></th1<></th1<> | ग     |          |      |
| 7 1005 98 82 92 100 97 96 秀 優 秀 秀 秀 秀                                                                                                    |       |          |      |
| 8 1006 58 67 70 87 73 82 不可 可 良 優 良 優                                                                                                    |       |          |      |
| <u>9 1007 78 92 97 62 68 56 良 秀 秀 可 可 不</u>                                                                                                    | ग     |          |      |
| 10 1008 73 95 67 81 77 57 良 秀 可 優 良 不可                                                                                                    | ग     |          |      |
| 11         1009         72         79         83         41         63         59         良         優         不可         可         不可                                                                                                    | ग     |          |      |
| 12         1010         81         99         84         85         59         41         優         優         優         不可         不可                                                                                                    | ग     |          |      |
| 13         1011         42         68         96         55         92         42         不可         秀         不可         秀         不可         秀         不可         秀         不可         今         不可         ○         ○         ○         ○         ○         ○         ○         ○         ○         ○         ○         ○         ○         ○         ○         ○         ○         ○         ○         ○         ○         ○         ○         ○         ○         ○         ○         ○         ○         ○         ○         ○         ○         ○         ○         ○         ○         ○         ○         ○         ○         ○         ○         ○         ○         ○         ○         ○         ○         ○         ○         ○         ○         ○         ○         ○         ○         ○         ○         ○         ○         ○         ○         ○         ○         ○         ○         ○         ○         ○         ○         ○         ○         ○         ○         ○         ○         ○         ○         ○         ○         ○         ○         ○         ○         ○         ○                                             | ग     |          |      |
| 141012  83  57  77  98  51   優     不可     良     秀     不可                                                                                                    | ग     |          |      |
|                                                                                                    |       |          |      |
| 16 10 一つのノロクラムに2里ルーノを使って6谷科日                                                                                                    | ()    | )        |      |
|                                                                                                    |       |          |      |
| 18 16 成績証価値を出力するプログラムを作って下さ                                                                                                    | 1     |          |      |
|                                                                                                    | · •   |          |      |
| 20 1018 49 56 52 79 99 85 사파 사파 사파 艮 秀 後                                                                                                    |       |          |      |
| 21 1019 93 75 52 97 66 98 秀 良 不可 秀 可 秀                                                                                                    |       |          |      |
| 22         1020         41         83         100         57         94         48         不可         優         秀         不可         秀         不可                                                                                                    | ग     |          |      |
| 23         1021         41         63         96         51         93         64         不可         可         秀         不可         秀         可                                                                                                    |       |          |      |
| 24 1022 40 92 40 90 63 97 不可 秀 不可 秀 可 秀                                                                                                    |       |          |      |
| 25 1023 74 79 97 90 66 46 良 良 秀 秀 可 不可                                                                                                    | ग     |          |      |
| 26         1024         47         93         94         50         58         93         不可         秀         不可         不可         秀                                                                                                    |       |          |      |
| 27 1025 66 76 87 85 77 50 可 良 優 良 不可                                                                                                    | ग     |          |      |
| 28 1026 41 52 52 54 94 81 不可 不可 不可 秀 優                                                                                                    |       |          |      |
| 29 1027 100 89 61 93 88 94 秀 優 可 秀 優 秀                                                                                                    |       |          |      |
| 30 1028 86 81 95 70 90 63 優 優 秀 良 秀 可                                                                                                    |       |          |      |
| 31         1029         50         55         80         71         62         50         不可         優         良         可         不可                                                                                                    | ग     |          |      |
| 32 1030 64 85 88 83 55 64 可 優 優 不可 可                                                                                                    |       |          |      |
| 33         1031         48         47         58         61         59         45         不可         不可         可         不可         不可         지         지         지         지         지         지         지         지         지         지         지         지         지         지         지         지         지         지         지         지         지         지         지         지         지         지         지         지               | ग     |          |      |
| 34 1032 84 52 58 83 73 87 優 不可 不可 優 良 優                                                                                                    |       |          | 16   |
| 35 1033 1 77 1 62 1 99 1 68 1 75 1 43 良 1 可 1 秀 1 可 1 良 1 不可                                                                                                    | ग 🚺   |          |      |
| 36 1034 ▼ 67 ▼ 93 ▼ 56 ▼ 48 ▼ 83 ▼ 51 可 ▼ 秀 ▼ 不可▼ 不可▼ 優 ▼ 不可                                                                                                    | ग     |          |      |

Ш

## 6科目の成績評価

・学籍番号1001から1100までの 6科目の成績評価値をセルH3~ M102に出力するプログラム

・評価値の基準
成績が90点以上なら"秀"、
80点以上90点未満は"優"、
70点以上80点未満は"良"、
60点以上70点未満は"可"、
60点未満は"不可"

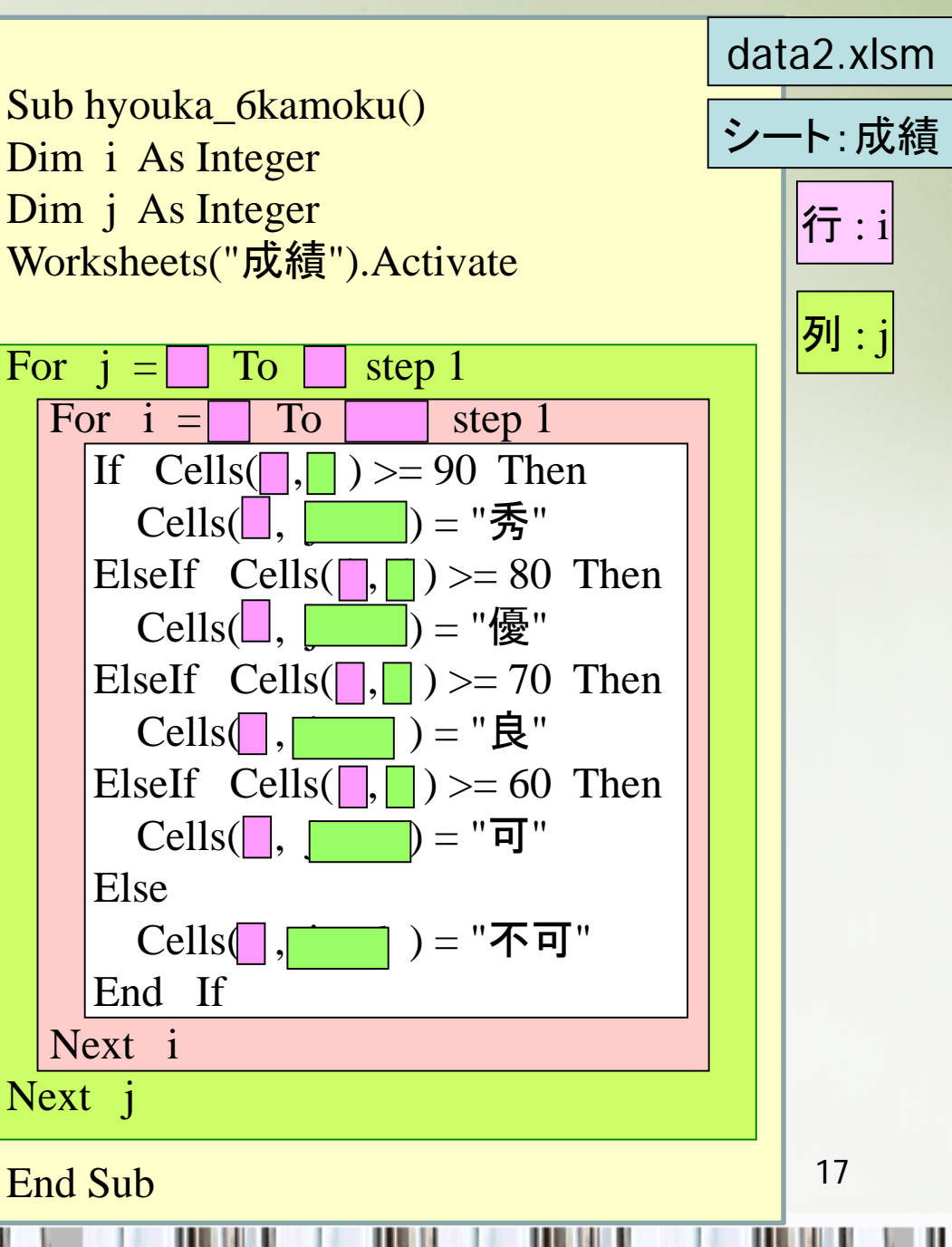